## 設定方法・解約方法(Android)

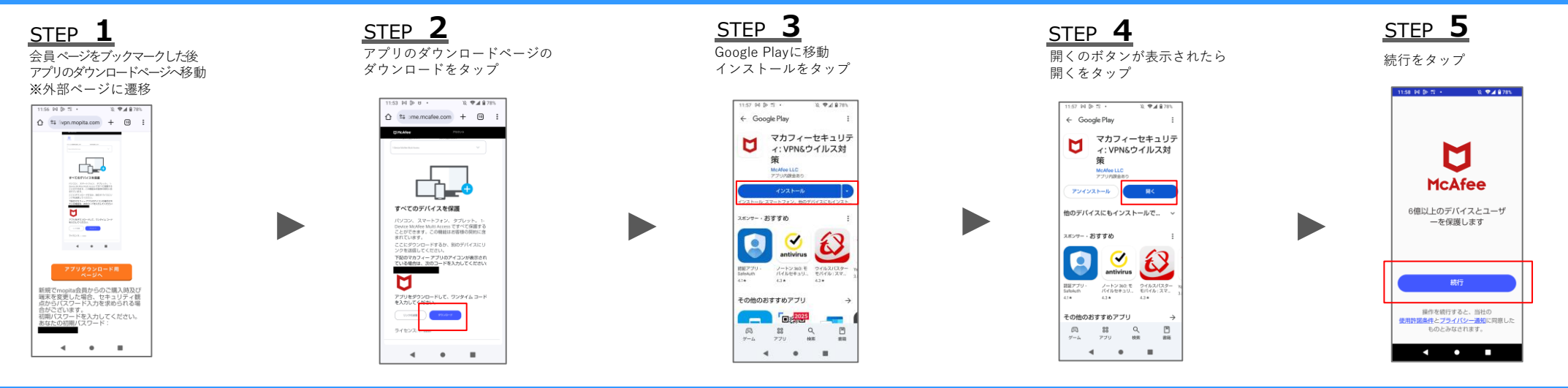

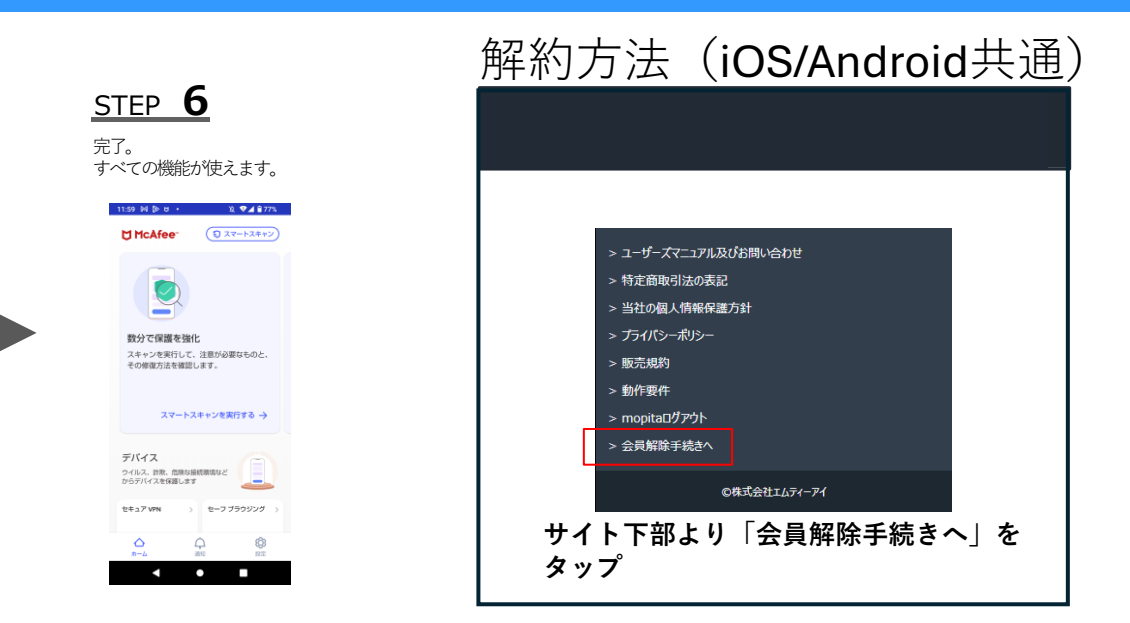

Copyright © 2024 McAfee, LLC

## 設定方法 · 解約方法 (iOS)

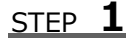

会員ページをブックマークした後 アプリのダウンロードページへ移動 ※外部ページに遷移

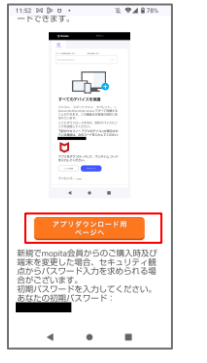

STEP 2 \_\_\_\_\_ アプリのダウンロードページの ダウンロードをタップ

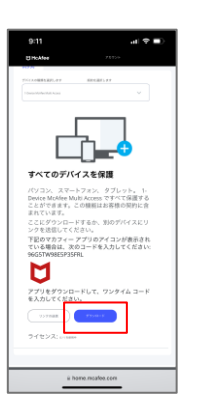

| STEP <b>3</b> |  |
|---------------|--|
| App Storeに移動  |  |
| ダウンロードマークをタップ |  |

| 9:11 7<br>• Saturi |             | al 🕈                                | •2     |
|--------------------|-------------|-------------------------------------|--------|
| U                  | マカフ<br>イ:安全 | ィー セキュ!<br>Eな Wifi 接続<br>Logge、アータの | 0<br>0 |
| ssectors           | 10          | 52229                               | 194    |
| 3.9                | 4+          | #132<br>2-7+97+                     | MoAfer |
| アップデー              | •>          |                                     |        |
|                    |             |                                     | 2日前    |
| #9#-Faha<br>プレビュー  | 2012098     |                                     | tcAfe  |
|                    |             |                                     | 028    |

<u>STEP</u> **4** 開くのボタンが表示されたら 開くをタップ

| Control 10 - 10 - 10 - 10 - 10 - 10 - 10 - 10                                                                                                    |
|----------------------------------------------------------------------------------------------------|
| ALL ROPE AD LOCAT CONTROL CONTROL CO |
| アップデート )<br>バージョン&1%1 2日約<br>- 読むれたせキュリティ: オンライン アカントゥ<br>- シンツップ (00) - マポンイル (40) - マイン<br>がサポートされるようになりました 1 Mic さらにあみ<br>プレビュー                                                                                                    |
|                                                                                                    |

| <b>STEP 5</b><br>通信送信を受け取る場合、<br>続けるを選択                                                                                                    | <u>STEP</u> <b>6</b><br>続行をタップ                    |
|----------------------------------------------------------------------------------------------------|---------------------------------------------------|
| 913<br>* Mar New<br>* Mar New | 912<br>*## live<br>そのデバイスとユー<br>ザーを保護します          |
|                                                                                                    | 載行                                                |
|                                                                                                    | 現代を統行すると、当社の<br>使用許諾条件 とプライバシー通知に同意し<br>のとみなされます。 |

~

al 🕈 🔳

\_

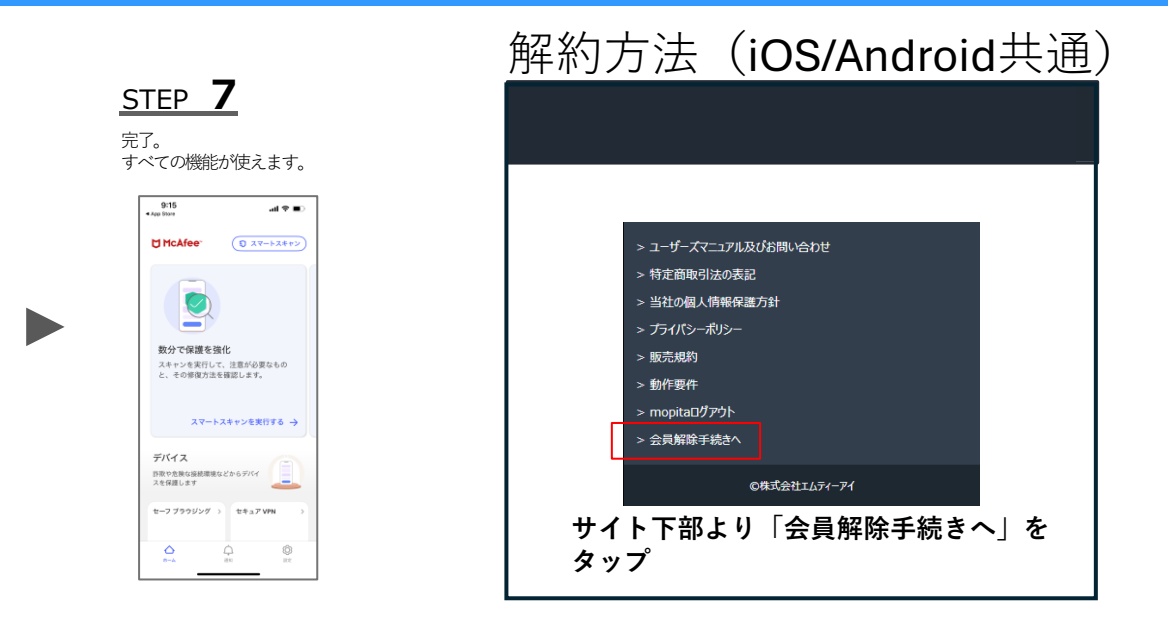

Copyright © 2024 McAfee, LLC